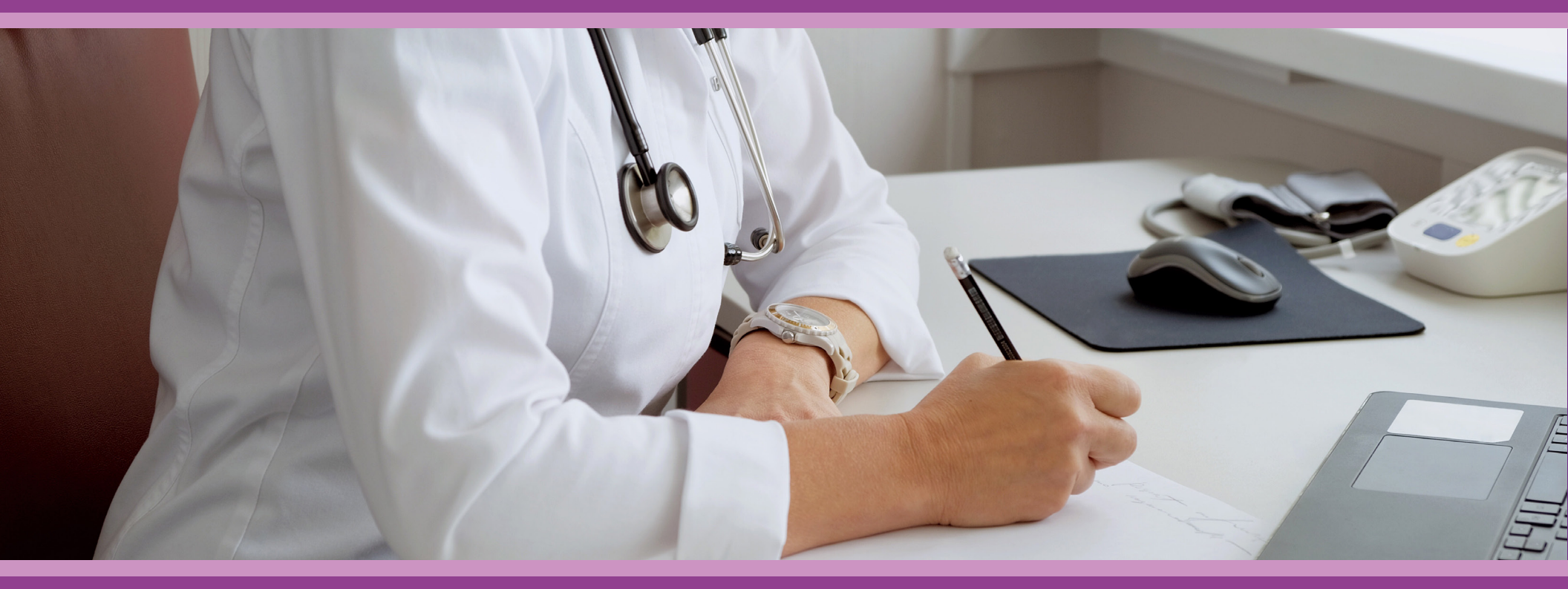

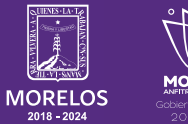

SERVICIOS **DE SALUD**  **Guía de Usuario:** Nueva consulta

## **1.- INTRODUCCIÓN**

Esta guía muestra los pasos a seguir que deberán realizar los médicos dentro de la plataforma **SIRCE (Sistema de Registro Clínico Electrónico)** esto con la finalidad de brindar al usuario una herramienta que facilite el uso dentro del sistema.

### 2.- REQUERIMIENTOS

Los requerimientos para el funcionamiento de la plataforma SIRCE en los Servicios de Salud del Estado de Morelos son los siguientes:

- Computadora
- Red para conexión a internet
- Navegador web (Se recomienda Google Chrome)
- Cuenta de usuario

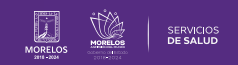

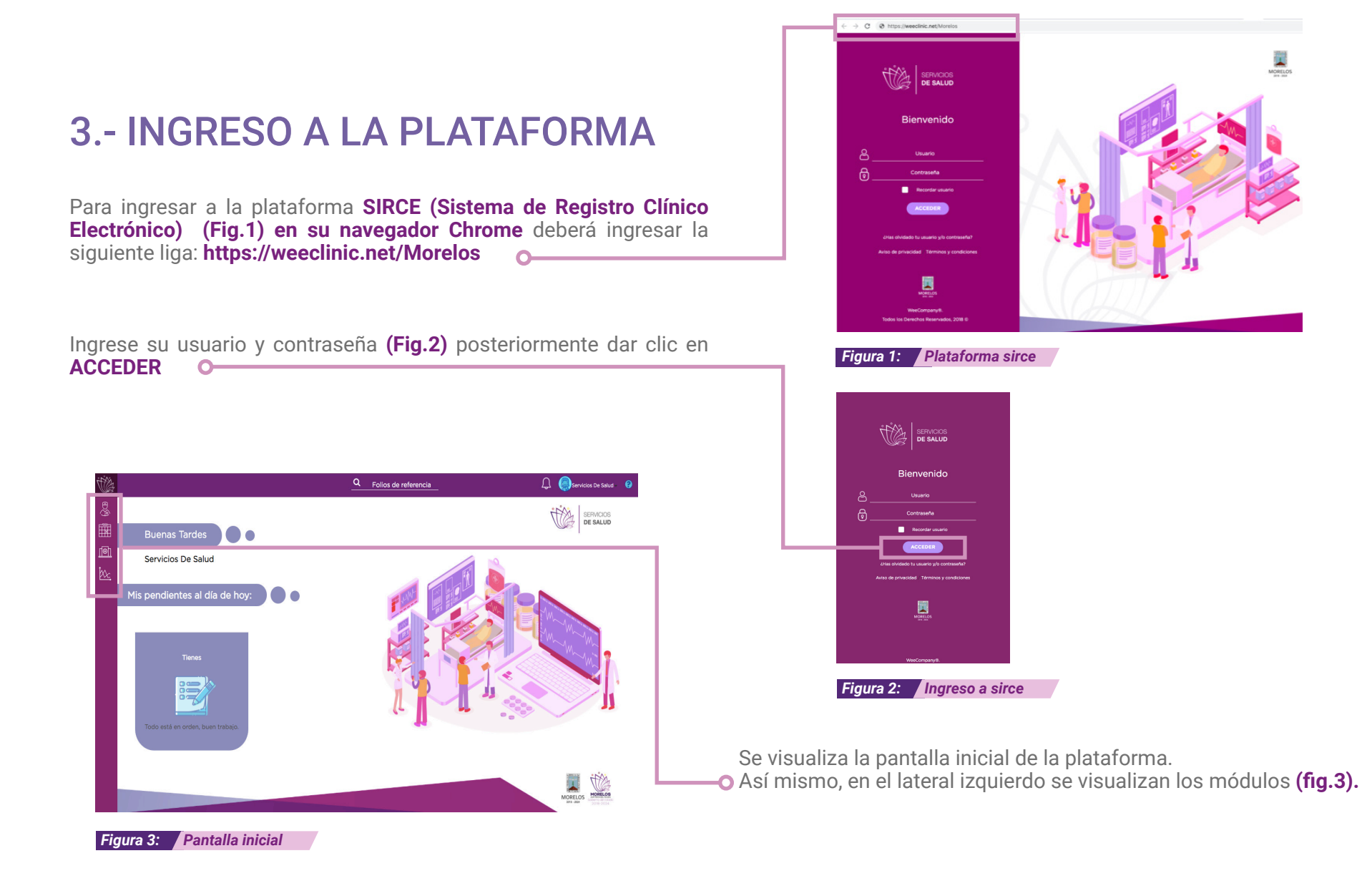

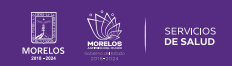

### **4.- NUEVA CONSULTA**

Iniciar con la **búsqueda del paciente** ya registrado previamente en una consulta anterior o realizar el registro.

Posicionarse en la parte superior izquierda donde se encuentra el ícono de **Admisión (Fig. 4).** 

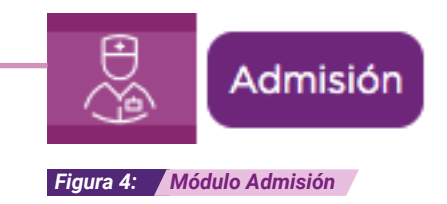

Aparecerá la pantalla siguiente, donde se puede realizar la búsqueda del paciente por **nombre, apellido, CURP o RFC** en el campo de llenado.

Al colocar el nombre, aparece un recuadro con los datos del paciente, dar clic sobre el nombre para avanzar y visualizar su historial, llenar los datos generales o generar una nueva consulta **(Fig. 5)**.

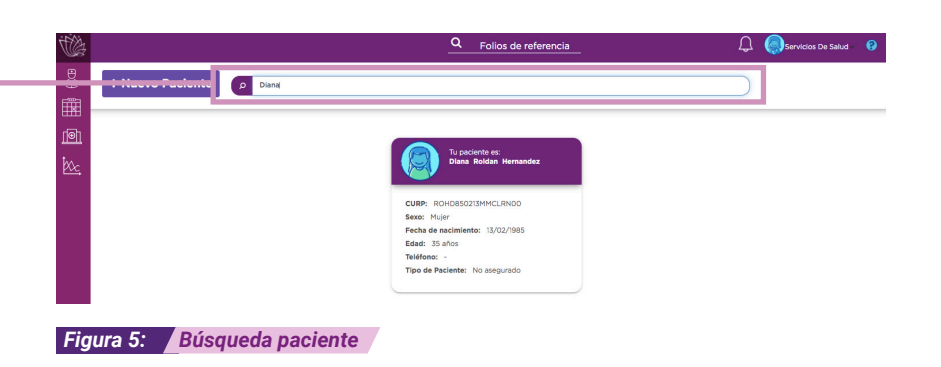

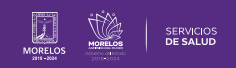

¿ Cómo iniciar nueva consulta?

Se puede generar una nueva consulta al paciente ya registrado o realizar el registro de un nuevo paciente antes de otorgar la atención. Da clic en **Iniciar nueva consulta (Fig. 6).** 

Se abre la siguiente guía para generar una nueva consulta, esto con la intención de recordar los pasos que debes considerar antes de iniciar tu consulta nueva, da clic en **Entendido. (Fig. 7)** 

Si no se desea verlo nuevamente, selecciona No mostrar de nuevo.

En la siguiente vista debes seleccionar la especialidad, síntomas que presenta el paciente, fecha de inicio de síntomas y si se pretende Agendar Consulta te direccionará a la agenda o Iniciar **Nueva Consulta** para avanzar con la atención. **(Fig. 8)** 

### Iniciar nueva consulta

#### Figura 6: Iniciar nueva consulta

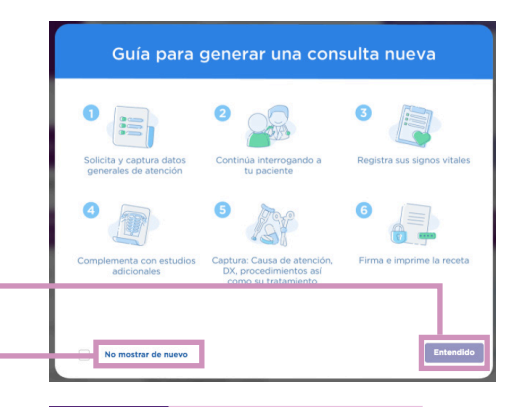

Figura 7: Guía para nueva consulta

| Especialidad:                |
|------------------------------|
| Medicina General V           |
| Síntomas de tu paciente:     |
| dolor de estomago            |
| Fecha de inicio de síntomas: |
| 12/11/2020                   |
| Hora                         |
| Agendar consulta             |

Figura 8: Motivo de consulta

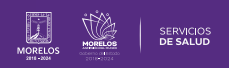

## **5.- EXPEDIENTE CLÍNICO**

Cuando se otorga una consulta por primera vez al paciente, la plataforma lo direccionará al apartado de Interrogatorio para iniciar el registro de la historia clínica del paciente (Fig. 9).

Dar clic sobre cada pestaña para ingresar los datos del interrogatorio médico.

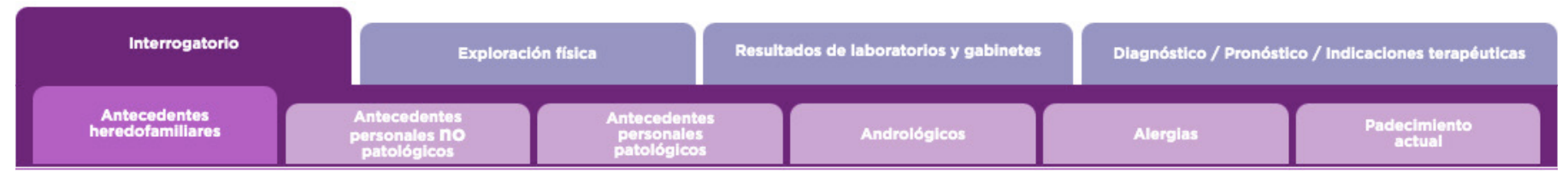

Figura 9: Expediente clínico

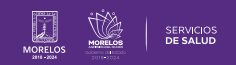

## 6.- EXPLORACIÓN FÍSICA

Ingresar a la sección Exploración Física.

**Exploración Física** contiene las opciones de Signos Vitales y Exploración Física.

Si ya se realizó más de una consulta, es decir una consulta subsecuente, se verá como Evolución Clínica/ Exploración Física.**(Fig. 10)** 

Al dar clic sobre **Signos vitales**, se abre una ventana en la que se ingresan los datos de los signos vitales teniendo en cuenta que la plataforma solicita de manera obligatoria por normatividad los siguientes datos: (**Fig. 11**)

- Peso.
- Temperatura.
- Estatura.
- F. Cardíaca.
- F. Respiratoria.

(Fig. 12)

| *Da clic en el botón na | ra registrar signes vitales      |              |              |  |
|-------------------------|----------------------------------|--------------|--------------|--|
|                         | Tu registrar signes vitales      |              |              |  |
|                         |                                  |              |              |  |
| Signos vitales +鞭       |                                  |              |              |  |
| *Continúa la exploració | ón física de tu naciente         |              |              |  |
|                         |                                  |              |              |  |
| Habitus Exterior        | Cabeza y Organos de los Sentidos | Piery Anexos | Cuello       |  |
|                         |                                  |              |              |  |
|                         | Abdomen                          | Genitales    | Extremidades |  |
| Tórax                   |                                  |              |              |  |
| Tórax                   |                                  |              |              |  |
| Tórax                   |                                  |              |              |  |

Figura 10: Opción exploración física

# Signos vitales 🐲

Figura 11: Signos vitales

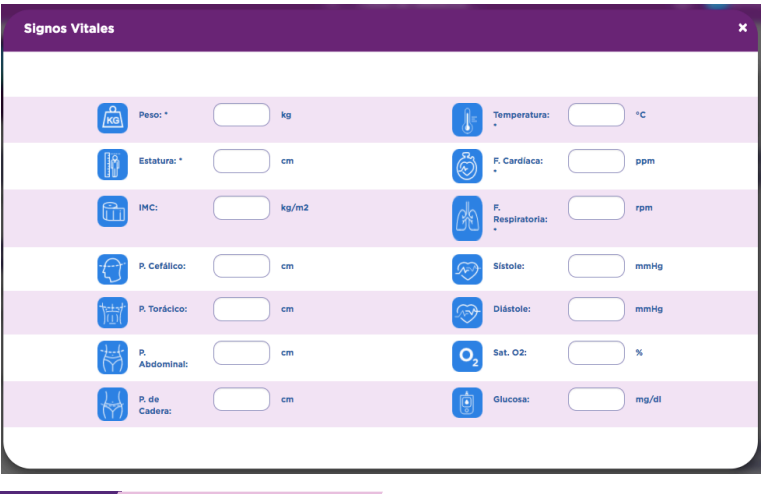

Figura 12: Registro de signos vitales

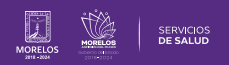

Posteriormente se visualizarán los datos ingresados sobre el icono de signos vitales (Fig.13).

Al dar clic en el icono (\*) podrá ver las gráficas de los signos vitales registrados durante las consultas otorgadas al paciente.

Para visualizar sus respectivas Gráficas de evolución dar clic sobre el símbolo de la gráfica de cada signo registrado (Fig.14).

Se visualiza la tabla del signo vitale seleccionado, podrá ver la evolución de cada dato presionando la gráfica correspondiente (**Fig.15**).

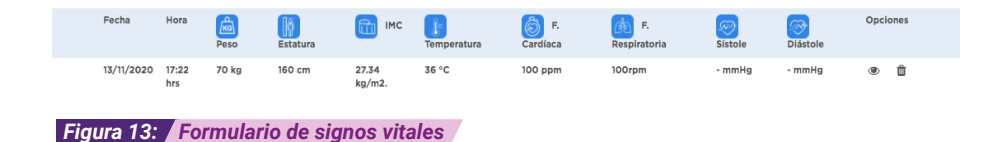

#### Signos Vitales \*Se muestra el historial de signos vitales de tu paciente \*Presiona el ícono 🚮 para observar la gráfica correspondiente Fecha P. Cefálico A P. Torácico Abdominal 🚮 P. Cadera MC and Temperatura FC FR Sat.02 Estatura 13/11/2020 1:22 70 160 27.34 -36 100 100

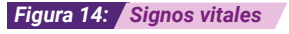

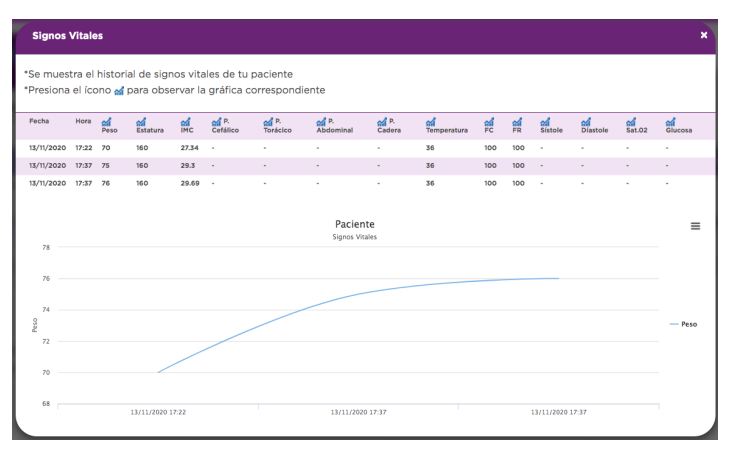

### Figura 15: Gráficas de evolución

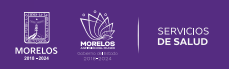

## 7.- RESULTADO LABORATORIO Y GABINETE

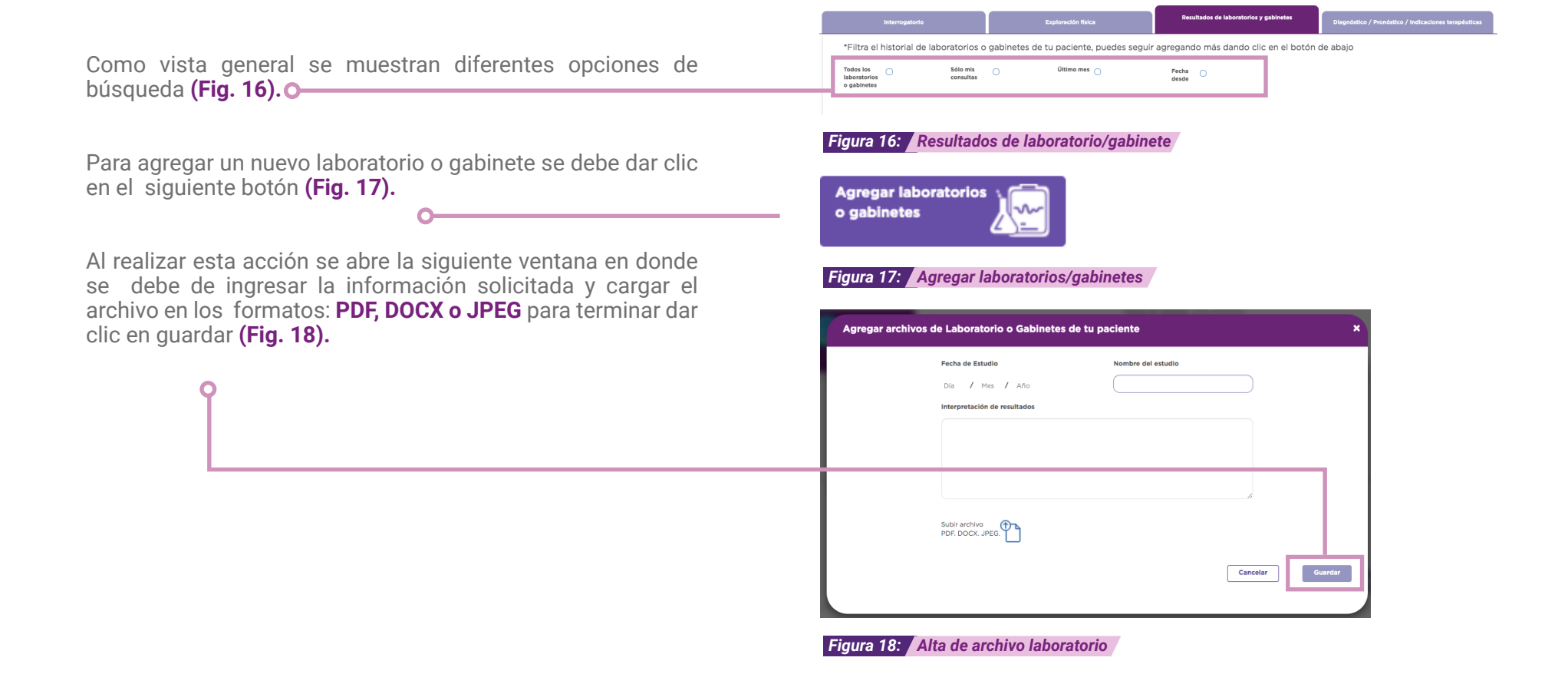

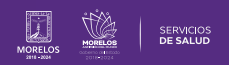

## 8.- DIAGNÓSTICO/PRONÓSTICO

Al ingresar en la pestaña se muestra la siguiente ventana, para realizar la búsqueda por nombre o clave CIE10 del diagnóstico, al ingresar los datos se despliega un listado para realizar la selección. **(Fig. 19)** 

Se realiza la búsqueda y una vez que se selecciona el diagnóstico se visualiza una ventana como la siguiente para registrar la evolución del mismo. (**Fig. 20**)

Da clic en **Registrar** para guardar la información y continuar con la atención.

El pronóstico, se da clic sobre el buscador y da las opciones, selecciona dando clic encima para seleccionarla y que la plataforma la registre. **(Fig. 21)** 

Diagnóstico / Pronóstico / Indicaciones terapéuticas

#### Figura 19: Diagnóstico/pronóstico/indicaciones

| Diagnóstico            | ×                                         |
|------------------------|-------------------------------------------|
| JVX00L                 | Rinofaringitis aguda [resfriado<br>común] |
|                        | Tipo de Diagnóstico                       |
| SELECCI                | ONA UNA OPCION                            |
|                        | Tipo de Padecimiento                      |
| SELECCI                |                                           |
|                        | Detalle                                   |
|                        |                                           |
|                        | Fecha de inicio de síntomas               |
|                        | Día / Mes / Año                           |
|                        |                                           |
| Cancelar               | Registrar                                 |
|                        |                                           |
| Figura 20: Diagnóstico |                                           |
| Pronóstico:            | Selecciona una Opción 🗸                   |
| Figura 21: Pronóstico  |                                           |

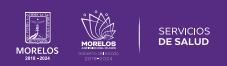

## 9.- CAUSA DE ATENCIÓN

Uno de los puntos a considerar dentro de una consulta es la **Causa de Atención** la cual se debe seleccionar en el combo como el que se muestra a continuación (Fig. 22).

### **10.- PROMOCIÓN DE SALUD**

Dar clic en la pestaña de **Promoción de salud** para realizar el registro de los datos solicitados según sea el caso. (Fig. 23)

Dar clic en registrar para avanzar (Fig. 24).

| Causa de Atención: | ✓Selecciona una Opción             |  |
|--------------------|------------------------------------|--|
|                    | Puerperio                          |  |
|                    | Infección Puerperal                |  |
|                    | Atención Pregestacional            |  |
|                    | Accidente                          |  |
| Diagnósticos:      | Certificado médico                 |  |
|                    | Control de embarazo                |  |
|                    | Control del niño sano              |  |
| Busca Diagnóstico  | Enfermedad crónica no transmisible |  |
|                    | Enfermedad general                 |  |
|                    | Prevención                         |  |
|                    | Procedimiento en consultorio       |  |

Figura 22: Causas de atención

Promoción de salud

### Figura 23: Promoción a la salud

| Ma<br>de  | adre informada en prevención<br>accidentes  | si 🔾 | No O |    |
|-----------|---------------------------------------------|------|------|----|
| Co<br>vic | onsulta integrada por línea de<br>da        | si O | No O |    |
| Pro       | esenta cartilla nacional de<br>lud          | si O | No O |    |
| То        | ma de glucosa y ayuno                       | si O | No O |    |
| No        | o. de tiras utilizadas para toma<br>glucosa |      |      |    |
|           |                                             |      |      | Re |

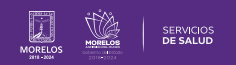

## **11.- PROCEDIMIENTO EN CONSULTORIO**

A continuación se pueden visualizar los **procedimientos en consultorio**, ingresar en el buscador y visualizar coincidencias con el solicitado, seleccione la que requiera **(Fig. 25)**.

Una vez seleccionado el procedimiento se mostrará una ventana donde deberá seleccionar el diagnóstico por el cual se realiza el estudio, para terminar da clic en registrar **(Fig. 26)**.

| Pre    | rocedimientos en consultorio:    |  |
|--------|----------------------------------|--|
| ٩      | exudado                          |  |
| Figura | 25: Procedimiento en consultorio |  |

| Procedimient | o en consultorio                                                                                                 | × |
|--------------|----------------------------------------------------------------------------------------------------|---|
|              | OOH5 Toma de cultivo de exudado de herida<br>Diagnóstico asociado al procedimiento:<br>Seleccione un Diagnóstico |   |
|              | Cancelar Registrar                                                                                               |   |

Figura 26: Alta del procedimiento

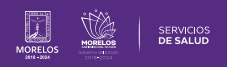

## **12.- SERVICIOS DE REFERENCIA**

Si se desea enviar al paciente a servicios (laboratorios, consulta con especialista con/sin hospitalización) será en esta sección donde se puede realizar la búsqueda (Fig. 27).

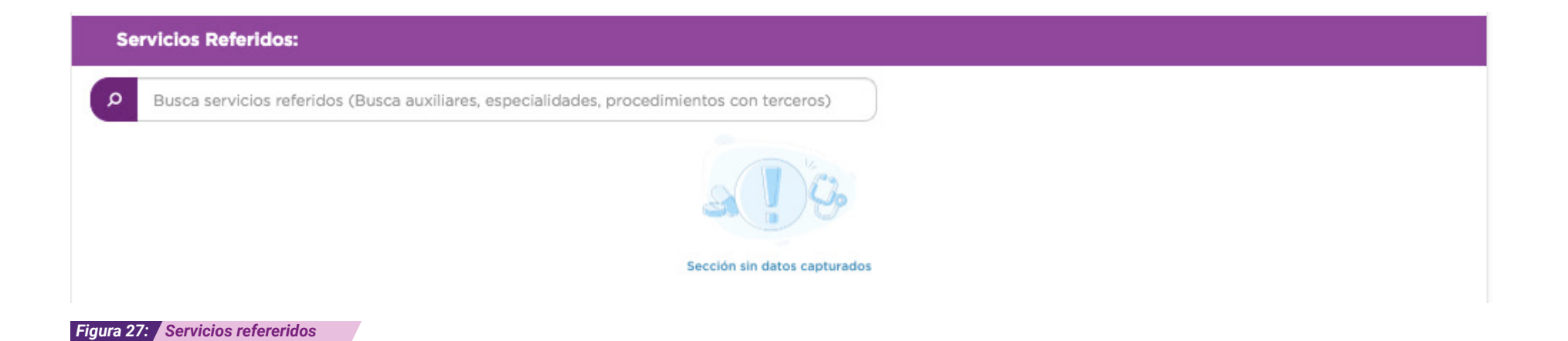

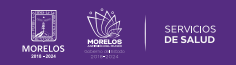

## **13.- INDICACIÓN TERAPÉUTICA**

Otra sección con la que se cuenta es **Tratamiento Médico (Fig. 28)** en la que se ingresan los medicamentos a recetar al paciente.

En esta primera parte se retoman algunos medicamentos de la última receta de no ser una consulta nueva. Además se presenta si existe algún tratamiento vigente y activo. Esto con la intención de tomar en cuenta la información antes de prescribir la nueva receta.

Dando clic sobre el medicamento se abre una ventana en la que se debe seleccionar el tipo de esquema de dosificación (Fig. 29), contando con tres opciones:

**1. Dosis normal o estándar** se establece el medicamento en un horario fijo para los días que dura dicho tratamiento.

2. Dosis Única se establece cuando el medicamento es una sola toma.
 3. Dosis Variable se establece el medicamento en diferente horario y dosis para los días que dura dicho tratamiento.

Si se desea agregar más de un medicamento se dará clic en el siguiente botón **Agregar más medicamentos o insumo + (Fig. 30).** 

#### Tratamiento Médico:

| ۵ | penicilina                                                                                     |            |
|---|------------------------------------------------------------------------------------------------|------------|
|   | respicil amp 2 ml sol iny                                                                      | autorizado |
|   | respicil infantil amp 1 sol iny                                                                | autorizado |
|   | benzatina bencilpenicilina 600 000 ui suspensión                                               | autorizado |
|   | bencilpenicilina sódica cristalina 1 000 000 ui<br>frasco                                      | autorizado |
|   | bencilpenicilina procaínica - bencilpenicilina<br>cristalina 300 000 ui /100 000 ui suspensión | autorizado |
|   | bencilpenicilina procaínica - bencilpenicilina<br>cristalina 600 000 ui/200 000 ui suspensión  | autorizado |
|   | benzatina bencilpenicilina 1 200 000 ui suspensión                                             | autorizado |

#### Figura 28: Tratamiento médico

| Selecciona tipo de esquema de dosificación  Dosis: Ampula(s)  Frecuencia: Horas Duración: Días Via: Oral  Observaciones: | Ampula(s)                                                                                     | Medicamento o Insumo:                                                                                | Benzatina bencilpenicilina 600 000 UI Suspensión                                                 |
|----------------------------------------------------------------------------------------------------|-----------------------------------------------------------------------------------------------|----------------------------------------------------------------------------------------------------|--------------------------------------------------------------------------------------------------|
| Dosis: Ampula(s)   Frecuencia: Horas Duración: Días Vía: Oral   Observaciones:                                           | Ampula(s) v<br>Duración: Días Vía: Oral v<br>Seleccione un Diagnóstico v<br>o: 13 / 11 / 2020 | Sel                                                                                                  | ciona tipo de esquema de dosificación                                                            |
| Diagnóstico asociado: Seleccione un Diagnóstico                                                                          | Seleccione una cantidad                                                                       | Dosis:<br>Frecuencia: Horas<br>Observaciones:<br>Diagnóstico asociado:<br>Fecha de inicio del Tratan | Ampula(s)     •       Duración:     Días     Vía:     Oral       Seleccione un Diagnóstico     • |
| Unidades a surtir:                                                                                                    |                                                                                               | Unidades a surtir:                                                                                   | Seleccione una cantidad                                                                          |

Agregar más medicamento o insumo 🕂

Figura 30: Agregar más medicamentos

## **14.- TERMINAR LA CONSULTA**

Para concluir con la consulta, da clic en **Terminar Consulta.** (Fig. 31).

Se procede a generar una **Nota de Evolución Médica** y la receta en la que se solicita la **Firma de autorización. (Fig 32).** 

Al proceder a firmar la **Nota de Evolución** y receta, si no se cuenta con la firma establecida, deberás dar clic en la opción de **¿Tienes problemas para firmar?** ubicada en la parte inferior de la ventana para ver opciones de recuperación de la misma (**Fig. 33**).

### Terminar consulta 🗸

Figura 31: Dosificación

#### Expediente clínico

\*Previsualiza el historial clínico, puedes imprimir, descargar o enviar por correo presionando los botones que se encuentran en la parte superior izquierdo de cada documento.

| Datos del Paciente           Nombre: PX2020111400002 Paciente Desconocido         Estado Civili<br>Estado Civili<br>Grupo Enrico: -<br>Edad: 45 anos           Edad: 45 anos         Escolaridad: -<br>Sexo: Mujer           Sexo: Mujer         Nivel SE: -<br>Grupo Sanguireo:           Grupo Sanguireo:         Tipo Vivienda: -<br>CURP: PX2020111400002           RFC:         Diagnostico Principal de Consulta           CIE 10 J301 Rinitis alérgica debida al polen.         Fecha de Diagnóstico: 15/11/2020 a las 01:45 hrs. | Cuauhtémoc, Cludad de México                                                                                                    | Expedida el: 15/11/2020 a las 00:43 h<br>Impresa el: 16/11/2020 a las 17:27 h                                                          |
|----------------------------------------------------------------------------------------------------|----------------------------------------------------------------------------------------------------|----------------------------------------------------------------------------------------------------|
| Diagnostico Principal de Consulta<br>CIE10 J301 Rinitis alérgica debida al polen. Fecha de Diagnostico: 15/11/2020 a las 01:45 hrs.                                                                                                    | Nombre: PX2020111400002 Paclente De:<br>Fecha de Nacimiento: 14/11/1975<br>Edad: 45 años<br>Sexo: Mujer<br>Grupo Sanguineo:<br>CURP: PX2020111400002<br>RFC: | Datos del Paciente<br>sconocido Estado Civil: -<br>Grupo Finico: -<br>Escolaridad: -<br>Nivel SE: -<br>Tipo Vivienda: -<br>Religion: - |
|                                                                                                    | Diagnóstico Principal de Consulta<br>CIE10 J301 Rinitis alérgica debida al pole                                                                              | n. Fecha de Diagnóstico: 15/11/2020 a las 01:45 hrs.                                                                                   |
|                                                                                                    |                                                                                                    |                                                                                                    |

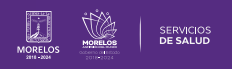

| Firmar C                                 | Consulta                               |                                                                                                    |                                                          |                                                                    |                                             |                                                |                    |
|------------------------------------------|----------------------------------------|----------------------------------------------------------------------------------------------------|----------------------------------------------------------|--------------------------------------------------------------------|---------------------------------------------|------------------------------------------------|--------------------|
|                                          | *Previsualiza el his<br>anteriormente. | storial clínico y la rece                                                                              | ta de tu pa                                              | ciente. Después captu                                              | ra la firma de                              | autorización co                                | onfigurada         |
|                                          | Historia Clínica                       |                                                                                                    |                                                          | 4 / 4                                                              |                                             |                                                | ° ± =              |
|                                          | D                                      | Dirección: Conocido, No. Exterior:<br>Cuauhtémoc, Ciudad de México                                     | 1                                                        | E                                                                  | Expedida el: 18/11/2<br>Impresa el: 18/11/2 | 2020 a las 15:23 hrs.<br>2020 a las 15:36 hrs. |                    |
|                                          | N<br>T<br>E                            | Nombre: Servicios De Salud Morel<br>Título: Licenciatura Como Médico<br>Especialidad: Medicina General | Dato<br>os<br>Cirujano                                   | os del Médico Tratante<br>Institución: UNIVERSII<br>Cédula: 356179 | DAD DEL NORESTE                             | V                                              |                    |
|                                          | N<br>E<br>S                            | Nombre: Diana Roldan Hernandez<br>Edad: 35 años<br>Sexo: Mujer                                         |                                                          | Datos del Paciente<br>Alergias: Antecedente                        | es aún no registrado                        | vs.                                            | <b>⊕</b>           |
|                                          | Fi                                     | Fecha Tipo de<br>Referencia                                                                            | Nombre                                                   | Referencias<br>Tipo de Atención Estatus de<br>Servicio             | Número de<br>Sesiones                       | Observaciones                                  |                    |
|                                          | 1                                      | 18/11/2020 Consulta Externa                                                                            | Consulta<br>descrita como<br>global /<br>Cardiología / - | Referenciado Solicitada                                            | 1                                           |                                                |                    |
|                                          | Ingres<br>WeeC                         | sa firma de autorización<br>Clinic®:                                                                   | ••••••                                                   | ۲                                                                  |                                             | Firmar                                         |                    |
|                                          |                                        |                                                                                                    | <u>¿Tienes pro</u>                                       | <u>blemas para firmar?</u>                                         |                                             |                                                |                    |
|                                          |                                        |                                                                                                    |                                                          |                                                                    |                                             |                                                |                    |
| Figura 34:                               | Impresión de fo                        | ormatos                                                                                                |                                                          |                                                                    |                                             |                                                |                    |
| La plataforma te permite realizar la     | as siguiente a                         | acciones al firr                                                                                       | mar y                                                    | _                                                                  |                                             | Ċ                                              | ) ± 🖶              |
| terminar la consulta: <b>(Fig. 34)</b>   | Ū.                                     |                                                                                                    | 2                                                        |                                                                    |                                             |                                                | Girar a la derecha |
| 1 Girar a la derecha el documento        | , •                                    |                                                                                                    |                                                          |                                                                    |                                             |                                                |                    |
| 2 Descargarlo a tu unidad O              |                                        |                                                                                                    |                                                          |                                                                    |                                             | <b>±</b>                                       | •                  |
| 3 Mandarlo a <b>imprimir</b> si se tiene | configurada                            | la computado                                                                                           | ra a la                                                  |                                                                    |                                             |                                                | Descargar          |
|                                          |                                        |                                                                                                    |                                                          |                                                                    |                                             | 6                                              |                    |

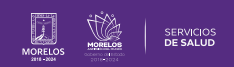

La información de este documento es confidencial y utilizada únicamente con fines informativos, siendo propiedad de WeeCompany®. Prohibido el uso de la información declarada en este documento sin previa autorización. Nota: Las actualizaciones que se ejecutan en la solución se realizan con frecuencia, por ende la documentación sufre adecuaciones; esto con la finalidad de que puedas disfrutar de las nuevas mejoras y así mismo evitar interrupciones en su uso.

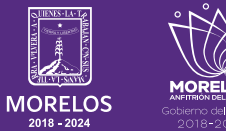

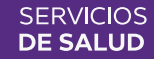